## 2.2.<u>「参加資格なし」の説明要求</u>

証明書等/提案書等の審査結果通知において「不合格」となった案件に対し、説明要求を行うことができます。

## 2.2.1.<u>業務の流れ</u>

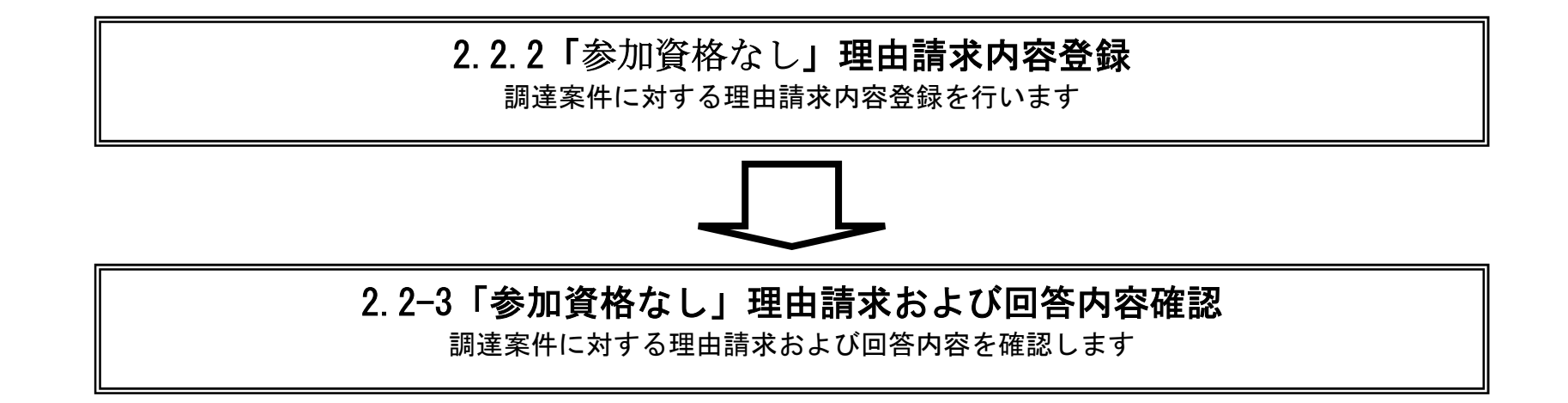

茨城県建設工事等電子調達システム 電子調達システム操作マニュアル -質問回答 受注者編-

2.2 - 1

2.2.2. 「参加資格なし」理由請求内容登録の流れ

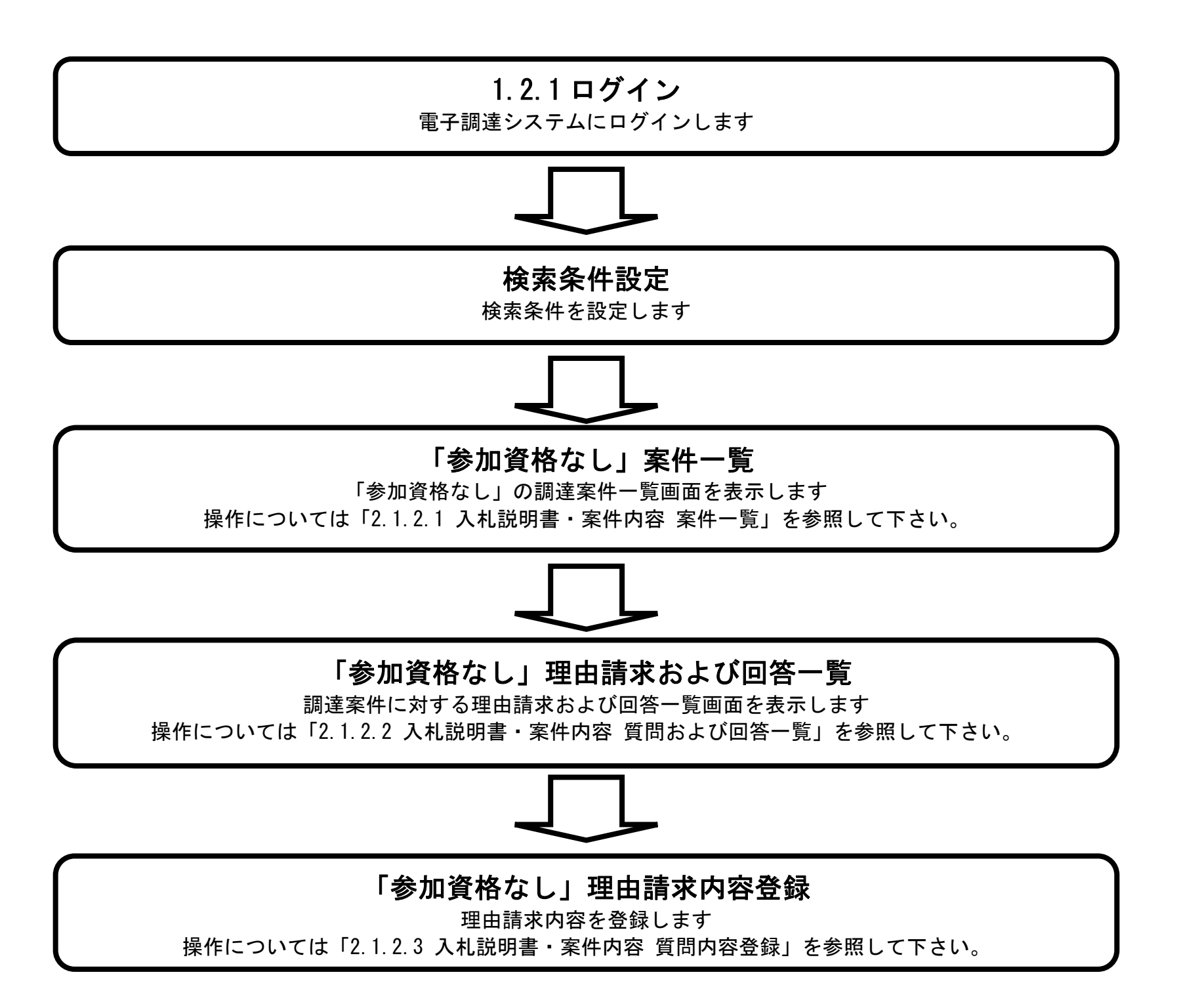

茨城県物品電子調達システム 質問回答機能操作マニュアル -受注者編-

2.2-2

2.2.3. 「参加資格なし」理由請求内容および回答内容確認の流れ

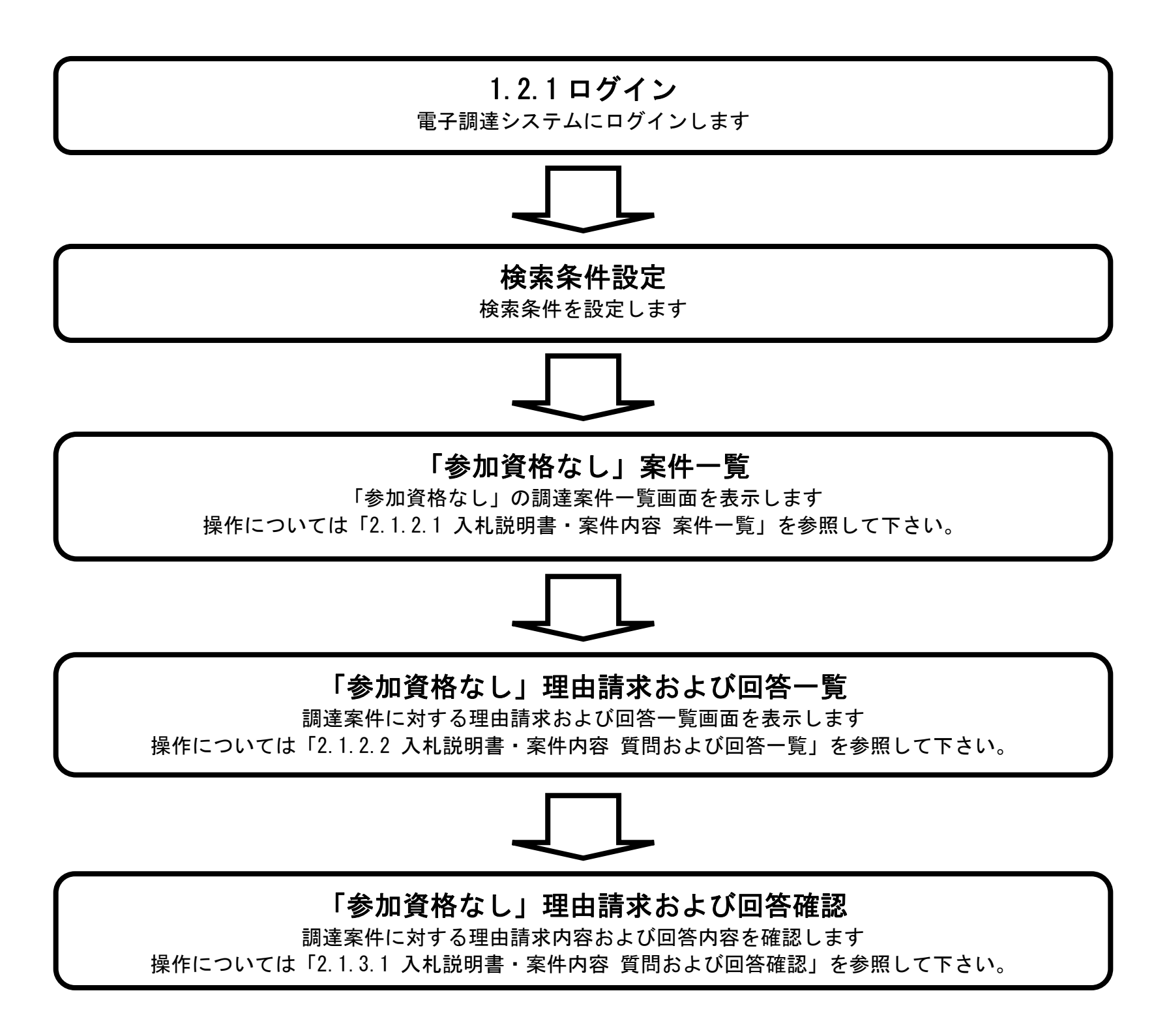

茨城県物品電子調達システム 質問回答機能操作マニュアル -受注者編-

2.2 - 3